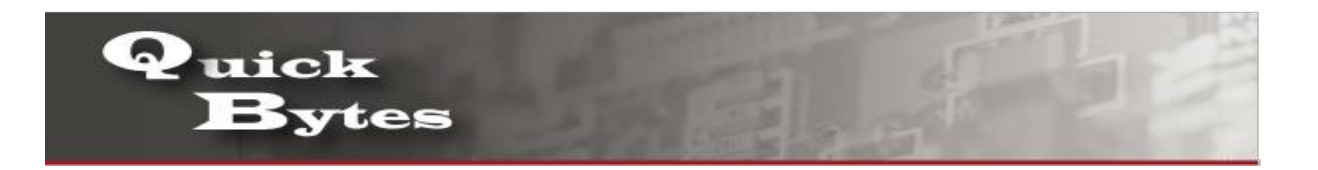

## **Connecting your Android Device to a Wireless Network**

| 1. On your Android device, select Settings icon.                        | হ 🔰 🖇 🛱 🐨 📶 🛲 8:46 AM                                                                                                    |
|-------------------------------------------------------------------------|----------------------------------------------------------------------------------------------------|
|                                                                         | ISS Detector Google Sky Map Gallery Photos                                                                                                    |
|                                                                         | PayFlex JEFIT                                                                                                    |
|                                                                         | Compass 360<br>Pro                                                                                                    |
|                                                                         | Play Store Settings                                                                                                    |
|                                                                         |                                                                                                    |
|                                                                         |                                                                                                    |
|                                                                         |                                                                                                    |
| 2. Under Settings, tap Wi-Fi Settings and make sure Wi-Fi is turned on. | الله العندية العندية المعندية المعندية المعندية المعندية المعندية المعندية المعندية المعندية المعندية المعندية<br>Settinas                                                                                                    |
| 2. Under Settings, tap Wi-Fi Settings and make sure Wi-Fi is turned on. | ک سلام کی کھی کہ کی کھی کہ کہ کہ کہ کہ کہ کہ کہ کہ کہ کہ کہ کہ                                                                                                    |
| 2. Under Settings, tap Wi-Fi Settings and make sure Wi-Fi is turned on. | Settings WIRELESS & NETWORKS  Airplane mode Off                                                                                                    |
| 2. Under Settings, tap Wi-Fi Settings and make sure Wi-Fi is turned on. | ★       ↓       ↓       ↓       ↓       ↓       ↓       ↓       ↓       ↓       ↓       ↓       ↓       ↓       ↓       ↓       ↓       ↓       ↓       ↓       ↓       ↓       ↓       ↓       ↓       ↓       ↓       ↓       ↓       ↓       ↓       ↓       ↓       ↓       ↓       ↓       ↓       ↓       ↓       ↓       ↓       ↓       ↓       ↓       ↓       ↓       ↓       ↓       ↓       ↓       ↓       ↓       ↓       ↓       ↓       ↓       ↓       ↓       ↓       ↓       ↓       ↓       ↓       ↓       ↓       ↓       ↓       ↓       ↓       ↓       ↓       ↓       ↓       ↓       ↓       ↓       ↓       ↓       ↓       ↓       ↓       ↓       ↓       ↓       ↓       ↓       ↓       ↓       ↓       ↓       ↓       ↓       ↓       ↓       ↓       ↓       ↓       ↓       ↓       ↓       ↓       ↓       ↓       ↓       ↓       ↓       ↓       ↓       ↓       ↓       ↓       ↓       ↓       ↓       ↓       ↓       ↓       ↓       ↓                                                                                                    |
| 2. Under Settings, tap Wi-Fi Settings and make sure Wi-Fi is turned on. | Image: Settings         WIRELESS & NETWORKS         Image: Settings         Image: Settings         Image: SetIngs         Image: SetIngs         Image: SetIngs         Image: SetIngs         Image: SetIngs         Image: SetIngs         Image: SetIngs         Image: SetIngs         Image: SetIngs                                                                                                    |
| 2. Under Settings, tap Wi-Fi Settings and make sure Wi-Fi is turned on. | ★       Image: Image: Im |
| 2. Under Settings, tap Wi-Fi Settings and make sure Wi-Fi is turned on. | Image: State State State         Settings         WIRELESS & NETWORKS         Image: State State         Image: State State         Image: State         Settings         WIRELESS & NETWORKS         Image: State         Image: State         Image: State         Image: State         Image: State         Image: State         Image: State         Image: State         Image: State         Image: State         Image: State                                                                                                    |
| 2. Under Settings, tap Wi-Fi Settings and make sure Wi-Fi is turned on. | ★ ↓ ↓ <td< td=""></td<>                                                                                                    |
| 2. Under Settings, tap Wi-Fi Settings and make sure Wi-Fi is turned on. | ★ ↓ ↓ <td< td=""></td<>                                                                                                    |
| 2. Under Settings, tap Wi-Fi Settings and make sure Wi-Fi is turned on. | ★ ↓ ↓ <td< td=""></td<>                                                                                                    |

| 2 Tap your Natwork Name (SCID) from the list of available  | 🗇 🔲 🚯 📌 🖤 💷 💷 🗐 851 au                                                                                                    |
|------------------------------------------------------------|----------------------------------------------------------------------------------------------------|
| 3. Tap your Network Name (SSID) from the list of available |                                                                                                    |
| network.                                                   | K Wi-Fi O K I                                                                                                    |
|                                                            | Alamo Guest 🛜                                                                                                    |
|                                                            | ALAMONet<br>Saved, secured with 802.1x                                                                                                    |
|                                                            | DELL S500WI INTERACTIVE                                                                                                    |
|                                                            | <b>!42*86~</b><br>Not in range                                                                                                    |
|                                                            | attwifi<br>Not in range                                                                                                    |
|                                                            | HSCguest<br>Not in range                                                                                                    |
|                                                            | Vigil878<br>Not in range                                                                                                    |
|                                                            |                                                                                                    |
|                                                            |                                                                                                    |
|                                                            |                                                                                                    |
| 4. Tap Connect.                                            | 📰 🛜 🛛 🗱 📲 📲 🖬 💷 8:52 AM                                                                                                    |
| 4. Tap Connect.                                            | Image: Signal and Signal and  |
| 4. Tap Connect.                                            | Image: All AMONet     Image: All AMONet       Secured with 802.1x     Image: All Among                                                                                                    |
| 4. Tap Connect.                                            | Image: Secured with 802.1x                                                                                                    |
| 4. Tap Connect.                                            | Image: Secured with 802.1x     Alamo Guest     Signal strength   Excellent                                                                                                    |
| 4. Tap Connect.                                            | Image: Secure of the secure of the secur |
| 4. Tap Connect.                                            | Image: Secure definition     ALAMONet   Secure definition     Alamo Guest     Signal strength   Excellent   Security   None   Show advanced options                                                                                                    |
| 4. Tap Connect.                                            | Wi-Fi ALAMONet Secured with 802.1x Alamo Guest Signal strength Excellent Security None Show advanced options CANCEL CONNECT                                                                                                    |
| 4. Tap Connect.                                            | Wi-Fi ALAMONEt Secured with 802.1x Alamo Guest Signal strength Excellent Security None Show advanced options CANCEL CONNECT Vigil878 Not in range                                                                                                    |
| 4. Tap Connect.                                            | Image: Connect     Image: Connect     Image: Connect     Vigil878     Not in range                                                                                                    |

| 5. You are now connected to Alamo Guest.                                            | रू 这 🕅 🖈 🛋 र रू पान्न 📶 📼 8:47 ам<br>Settings<br>Wireless & Networks                                                                      |
|-------------------------------------------------------------------------------------|----------------------------------------------------------------------------------------------------|
|                                                                                     | Airplane mode                                                                                                    |
|                                                                                     | Wi-Fi<br>Connected to<br>Alamo Guest                                                                                                    |
|                                                                                     | Bluetooth<br>Tap to select a device                                                                                                    |
|                                                                                     | Mobile data<br>Use my data plan when Wi-Fi<br>isn't available.                                                                            |
|                                                                                     | ─── Data usage                                                                                                    |
|                                                                                     | ••• More<br>HTC Mini+, NFC, mobile network sharing                                                                                        |
|                                                                                     | BoomSound<br>ReamSound cop't be turned off                                                                                                |
|                                                                                     |                                                                                                    |
| 6. Open a web browser, and enter your Alamo College Student Email, then tap Log In. | 🗇 🖬 🖻 🛛 🕅 🕅 🏹 🏹 71% 🛑 10:36 AM                                                                                                    |
|                                                                                     | $\leftarrow   \rightarrow \bigtriangleup \texttt{Intps://secur } \texttt{Intps://secur} $                                                 |
|                                                                                     | CULSY USER<br>Logic in as a quest tar-<br>indicates yea have conditioned<br>biologic in as a quest tar-<br>indicates yea have conditioned |
|                                                                                     | ALAMO                                                                                                    |
|                                                                                     | COLLEGES                                                                                                    |